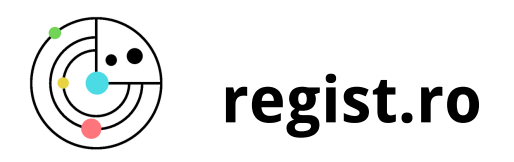

# TÉCNICA DE MEDICIÓN DE ELEMENTOS EN UNA FOTOGRAFÍA MEDIANTE EL EMPLEO DE TESTIGO MÉTRICO

Mediante este manual aprenderás a medir partes de las imágenes generadas durante tus investigaciones empleando una escala o regla conocida como el testigo métrico. Su presencia en las imágenes nos permitirá emplearlo como referencia para medir elementos de la misma.

# **MATERIALES NECESARIOS**

- Imagen de los elementos que queremos medir, tomada con un testigo métrico.
- Computadora.
- Software de análisis de imagen Fiji. Es libre , gratuito y de código abierto.
  Descárgalo aqui.

# **ABRIR LA IMAGEN**

Abre la imagen con los elementos que quieres medir y el testigo métrico. En nuestro caso utilizaremos una imagen con huevas y el testigo métrico.

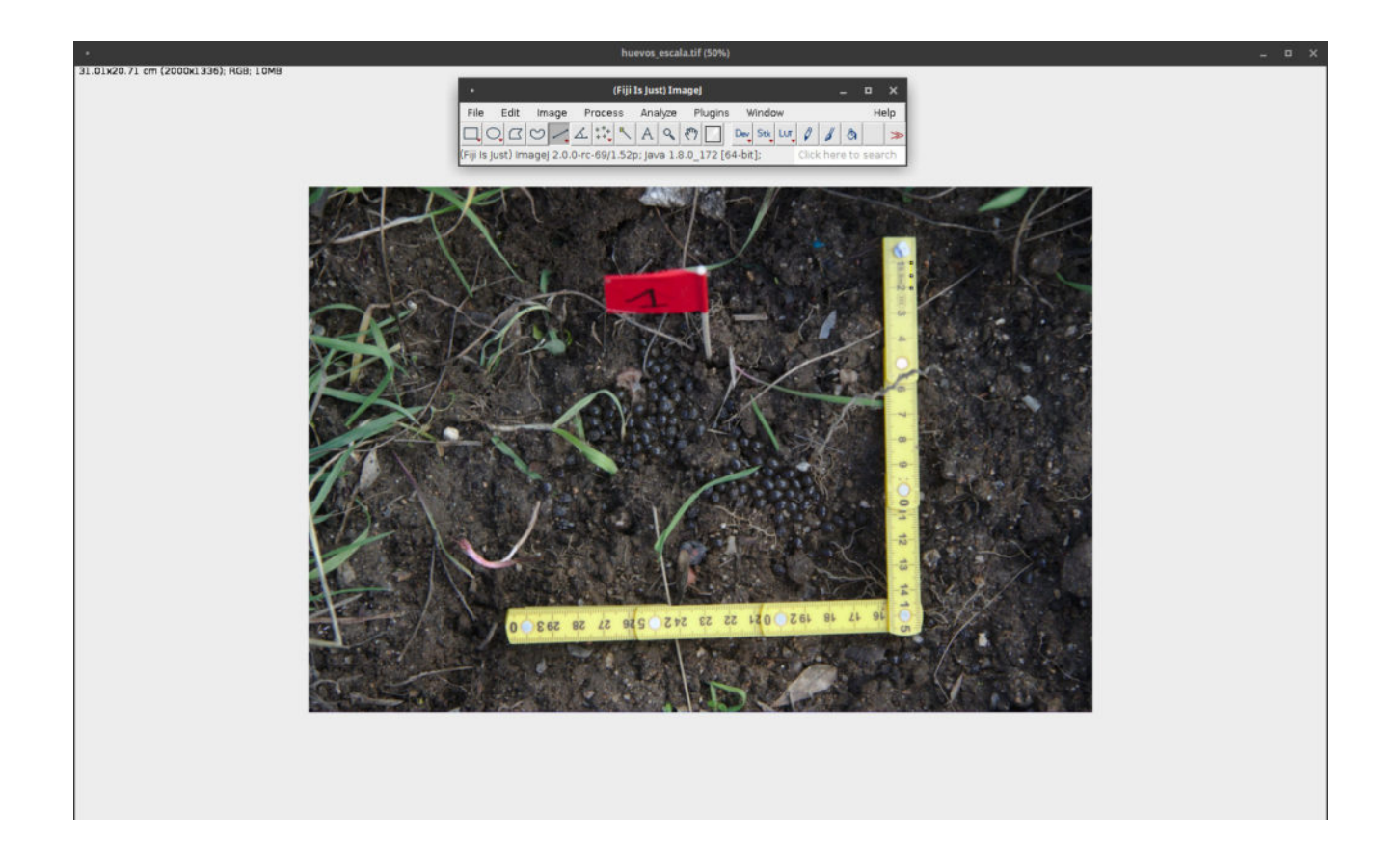

#### **CONFIGURAR LA ESCALA**

Para configurar la escala necesitamos, en primer lugar, hacer zoom sobre la imagen para un ajuste fino. Puedes hacerlo con **"CTRL +"**.

Empleando la herramienta de selección lineal, selecciona la referencia de escala que quieras emplear. Nosotras hemos seleccionado **1cm**.

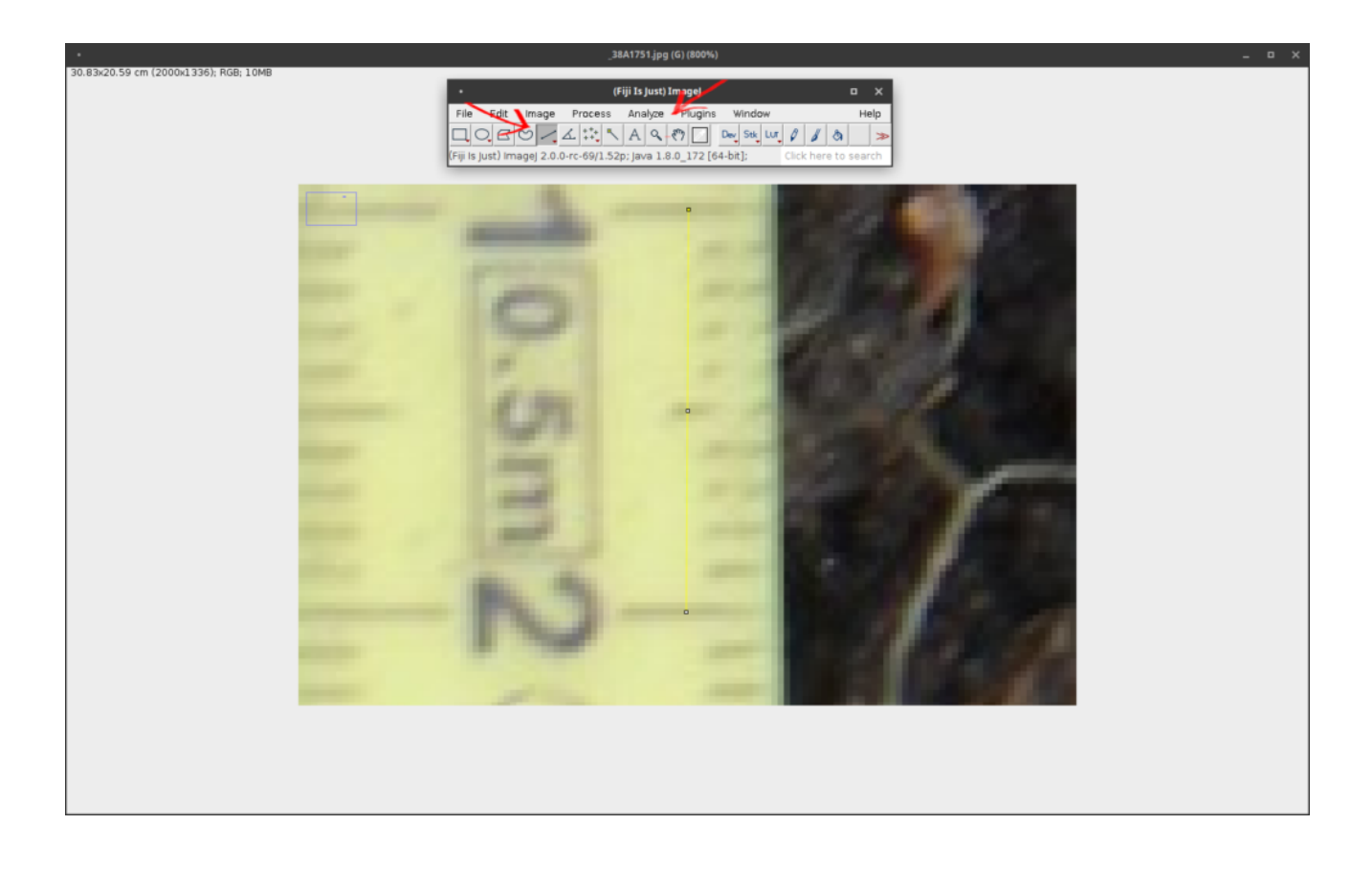

A continuación haz click sobre **"Analyze"** para configurar la escala y en el menú desplegable clica sobre **"Set Scale"**.

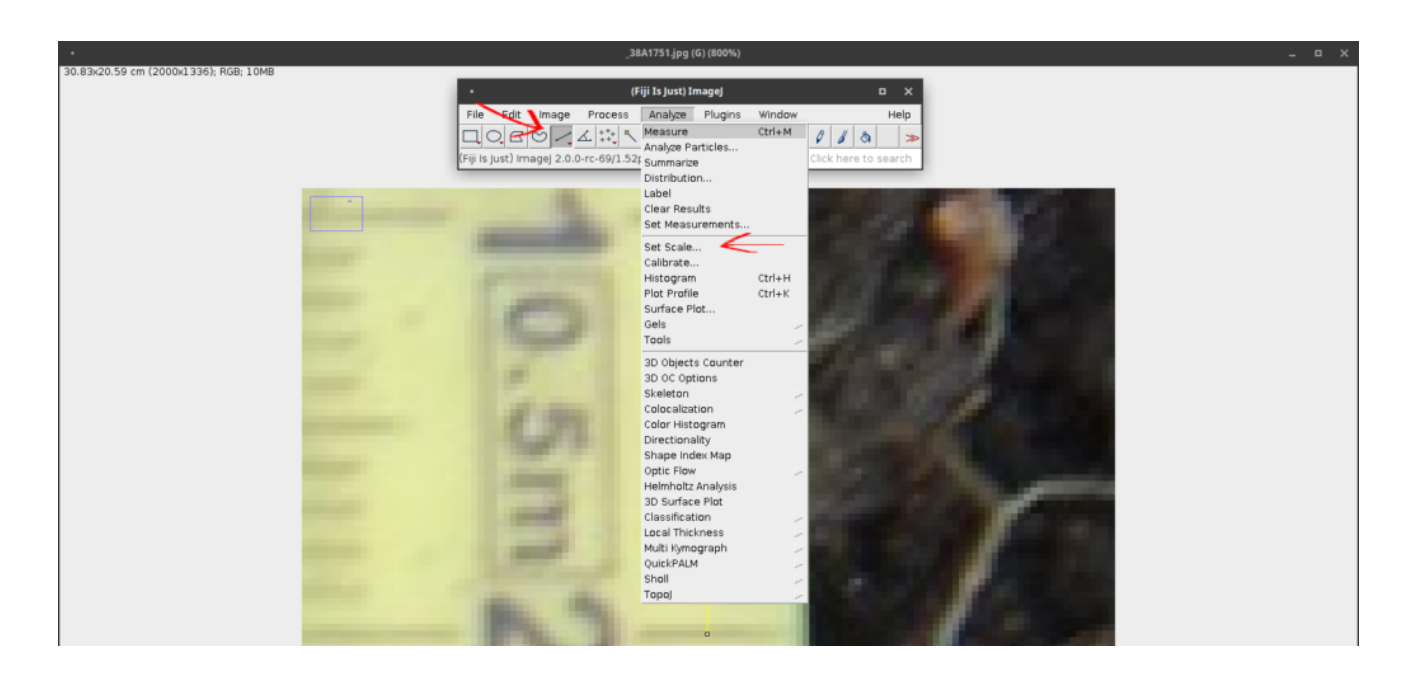

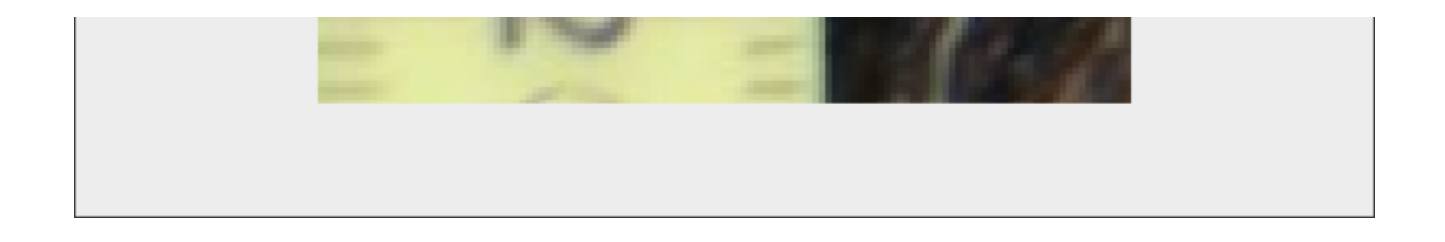

Se abrirá el siguiente cuadro de dialogo para la configuración de la escala de referecia. Los campos que debes rellenar son los siguientes:

- Known distance: en nuestro caso la "distancia conocida" es de 1cm.
- **Unit of lenght**: o unidad de distancia. En nuestro caso cm.
- **Global**: debemos clicar sobre Global para que la escala se guarde junto a la imagen para futuras mediciones.

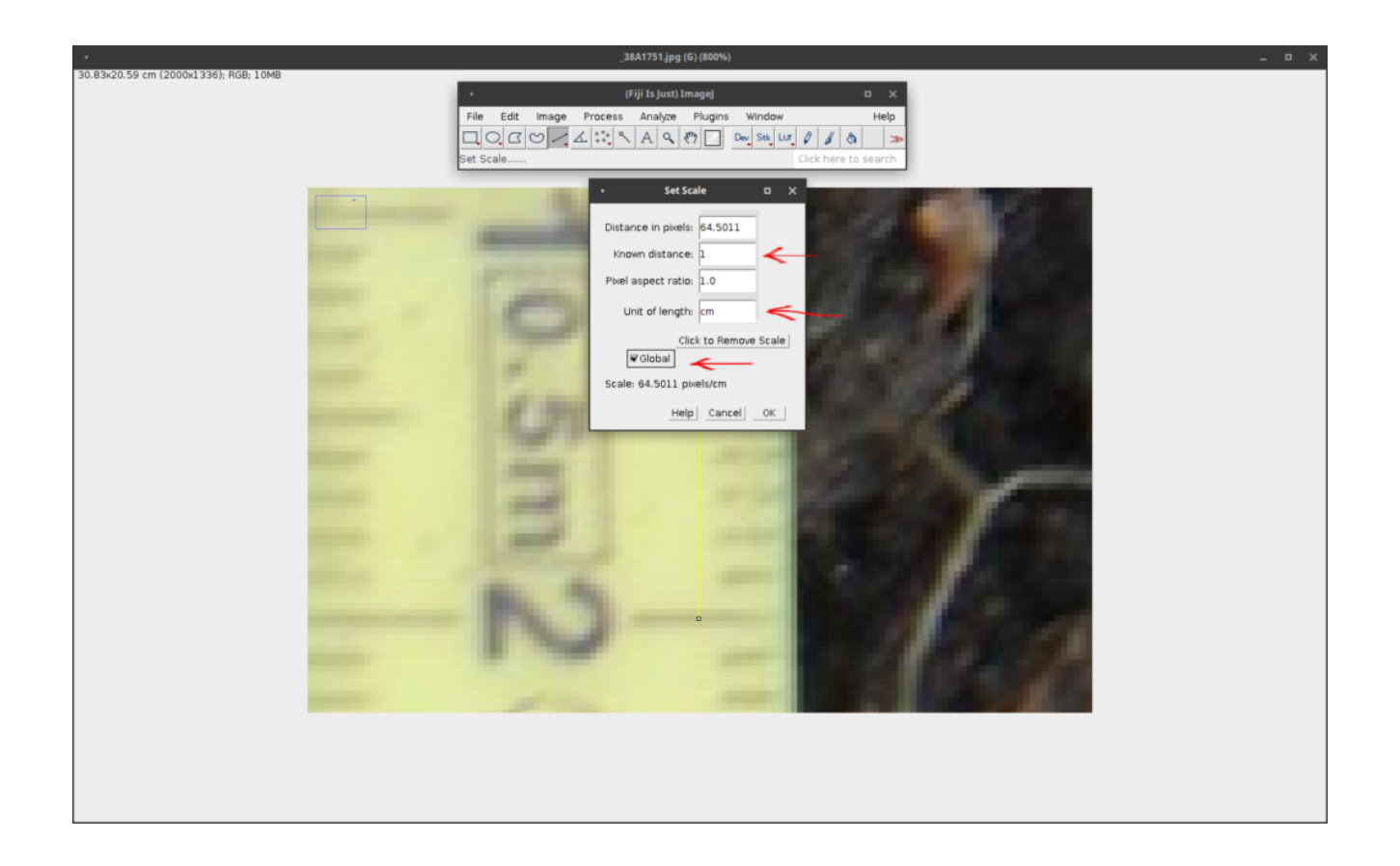

# **GUARDAR LA IMAGEN CON LA ESCALA**

A continuación guardaremos la imagen en **formato tiff** para que la imagen

amacene la escala. Esto nos servira para luturas mediciones de la misma imagen ahorrándonos el proceso anterior cada vez que abrimos la imagen.

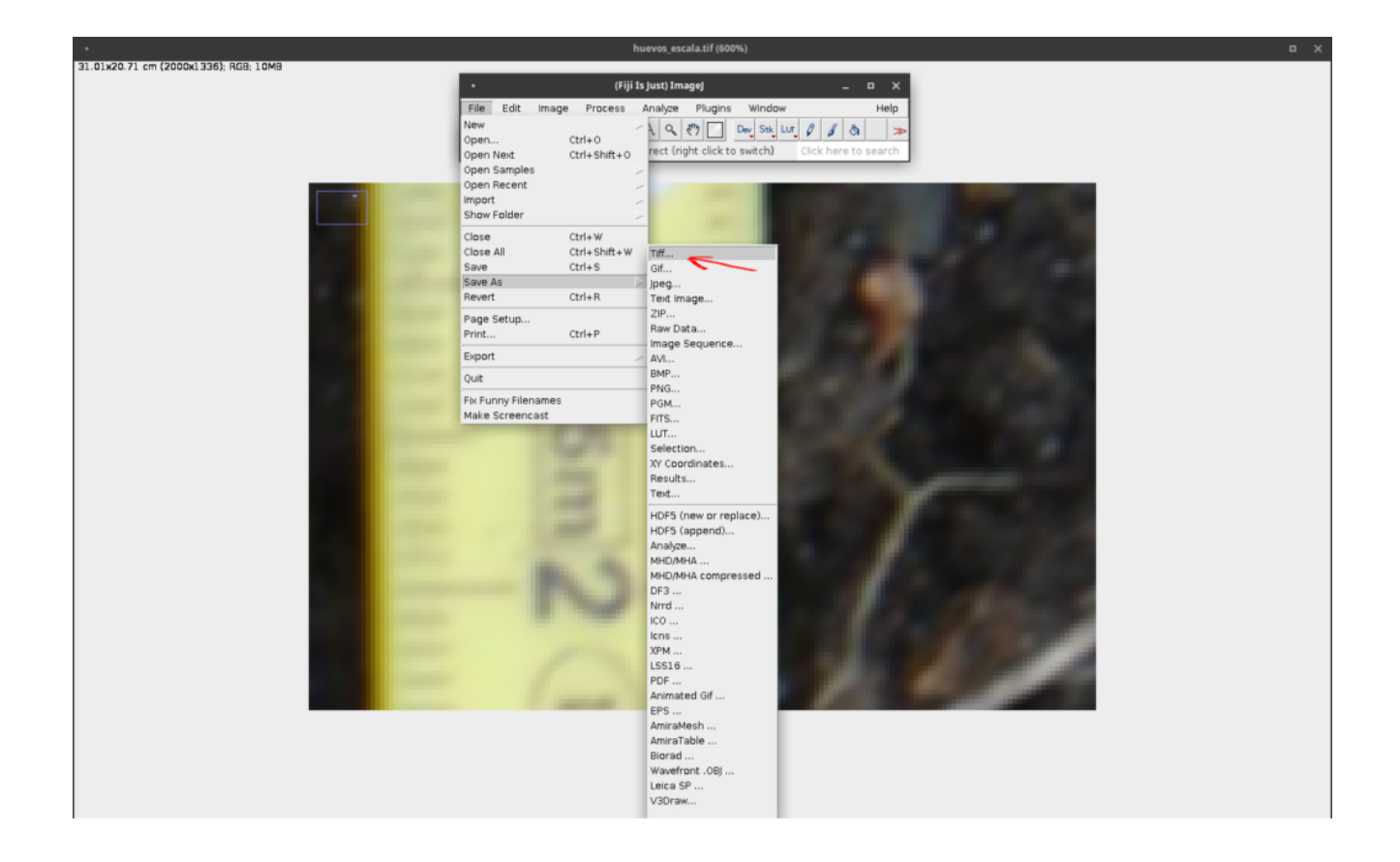

# **MIDIENDO ELEMENTOS**

Para medir elementos emplearemos nuevamente la herramienta de selección lineal y marcaremos dos puntos en la imagen. En este caso hemos seleccionado una hueva longitudinalmente.

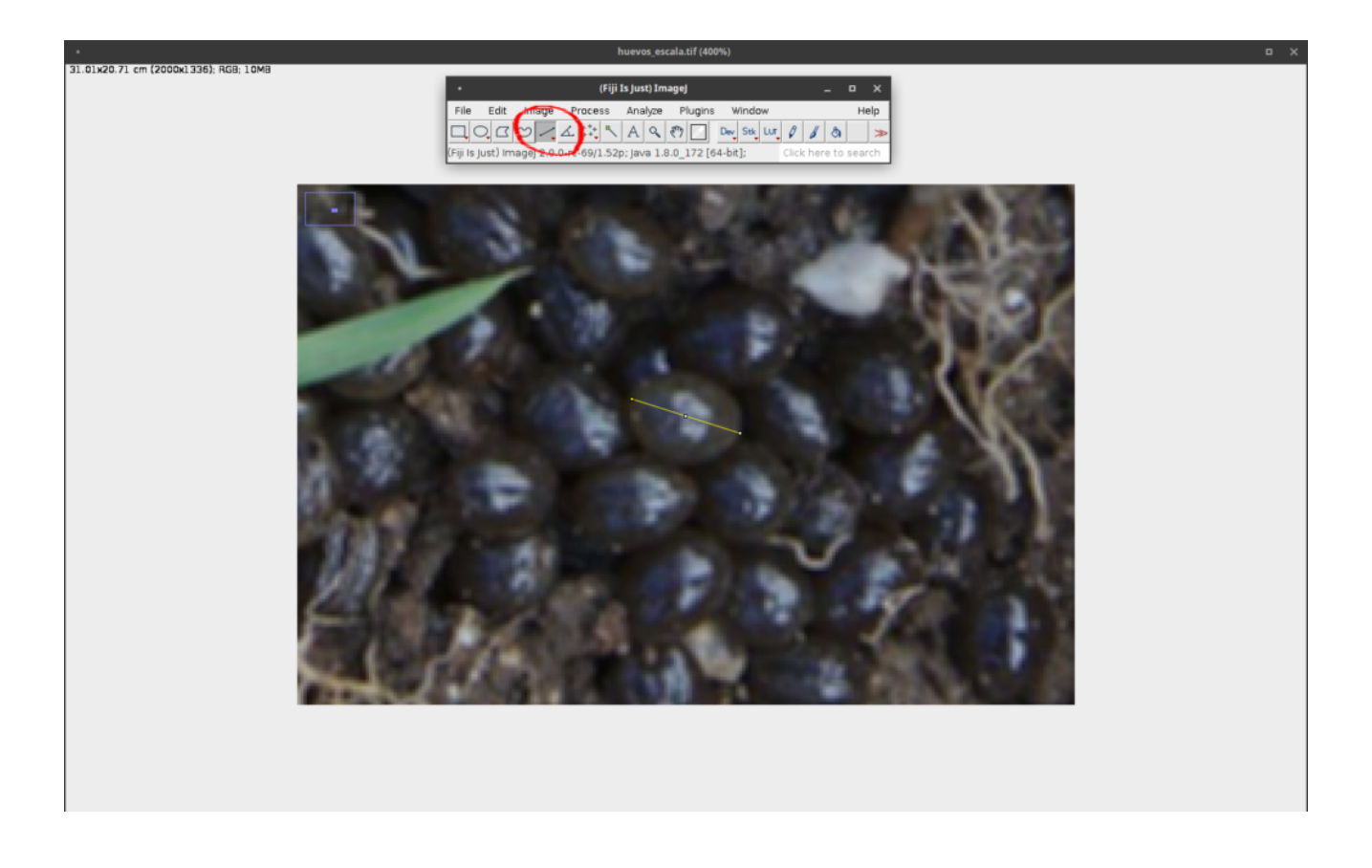

A continuación haz click en **"Analize"** → **"Measure"** para obtener los resultados de la medición. Puedes emplear el atajo de teclado **CTRL + M**.

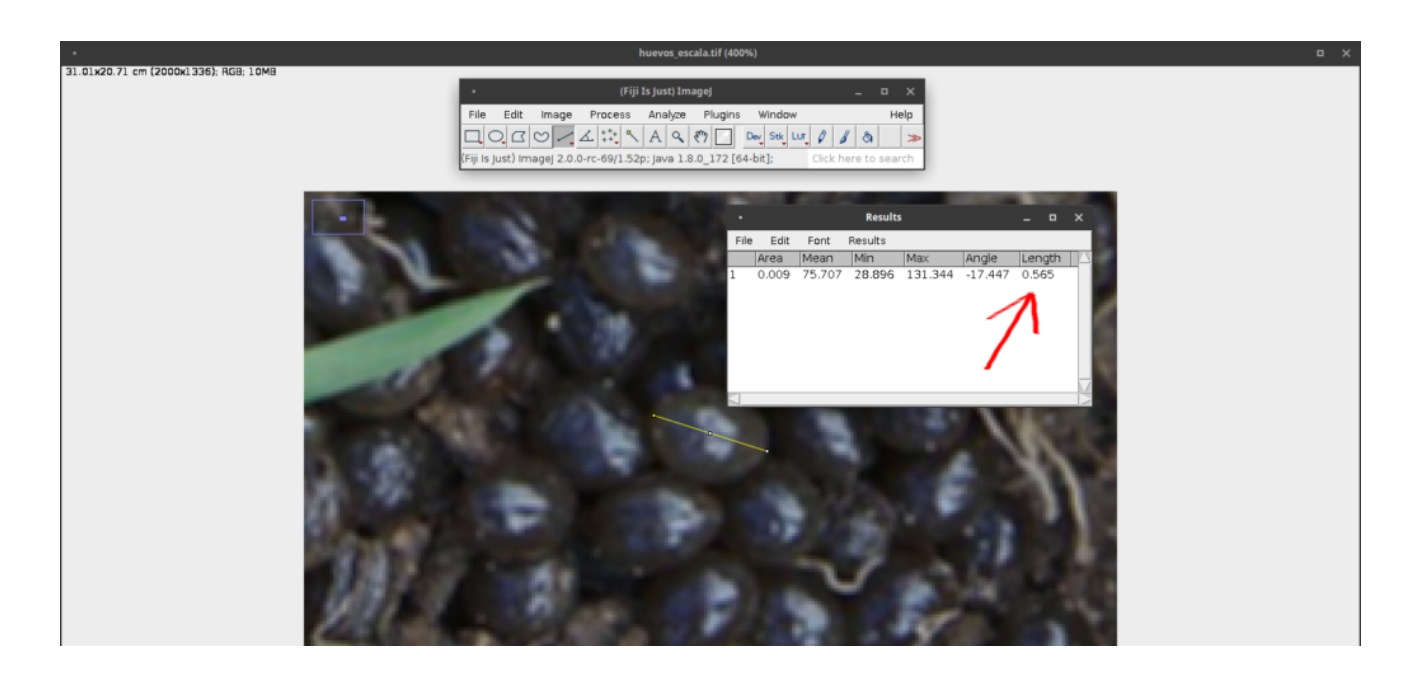

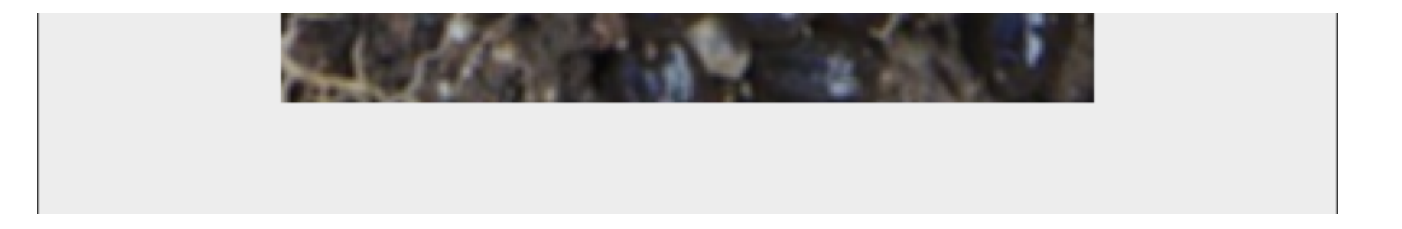

Obtendremos un cuadro con diferentes unidades, entre otras, área, ángulo y longitud. En nuestro ejemplo la longitud de la hueva es de **0,565cm**. Repetiremos la operación con la misma hueva en su lado más corto:

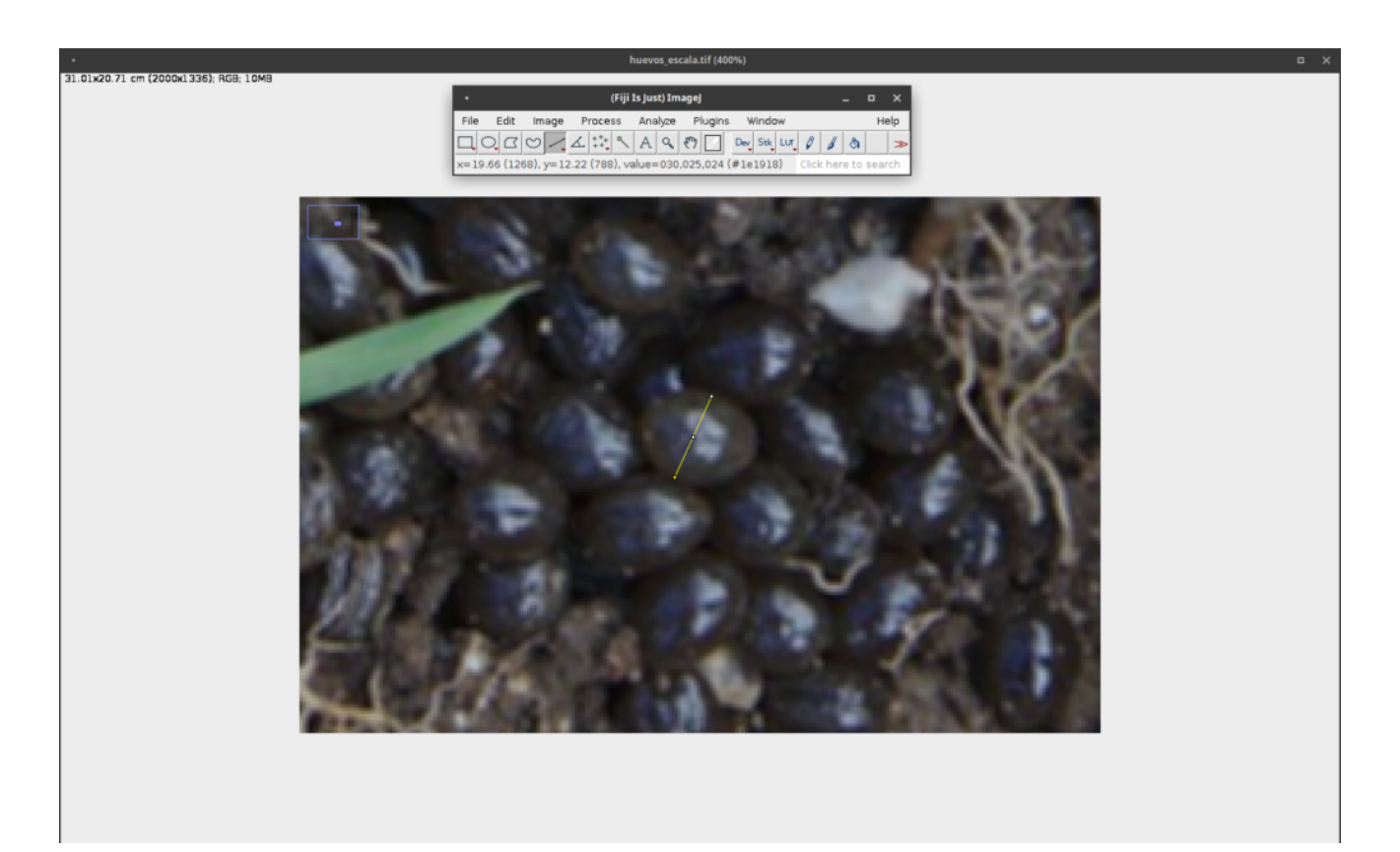

Repetimos la operación **"Analyze"**  $\rightarrow$  **"Measure"** (o pulsando **CTRL + M**) y obtenemos la nueva medición bajo la anterior. Esta operación puede repetirse cuantas veces queramos. Cada vez que seleccionamos y pulsamos **CTRL + M** los datos se acumulan en el cuadro.

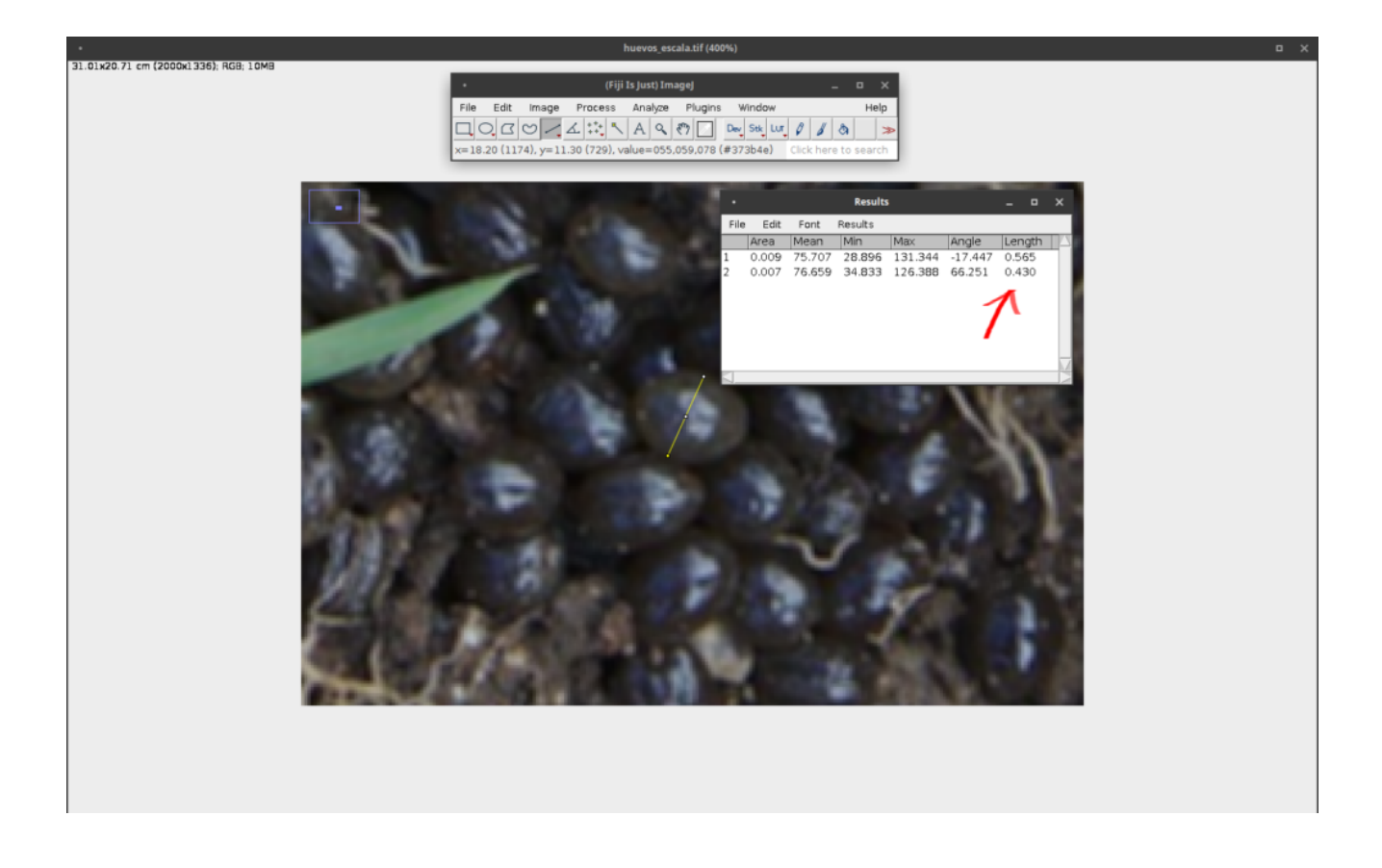

Puedes medir áreas empleando la herramientas de seleccción, **Rectangular**, **Elíptica y Poligonal**, repitiendo la operación **"Analyze"** → **"Measure"**.

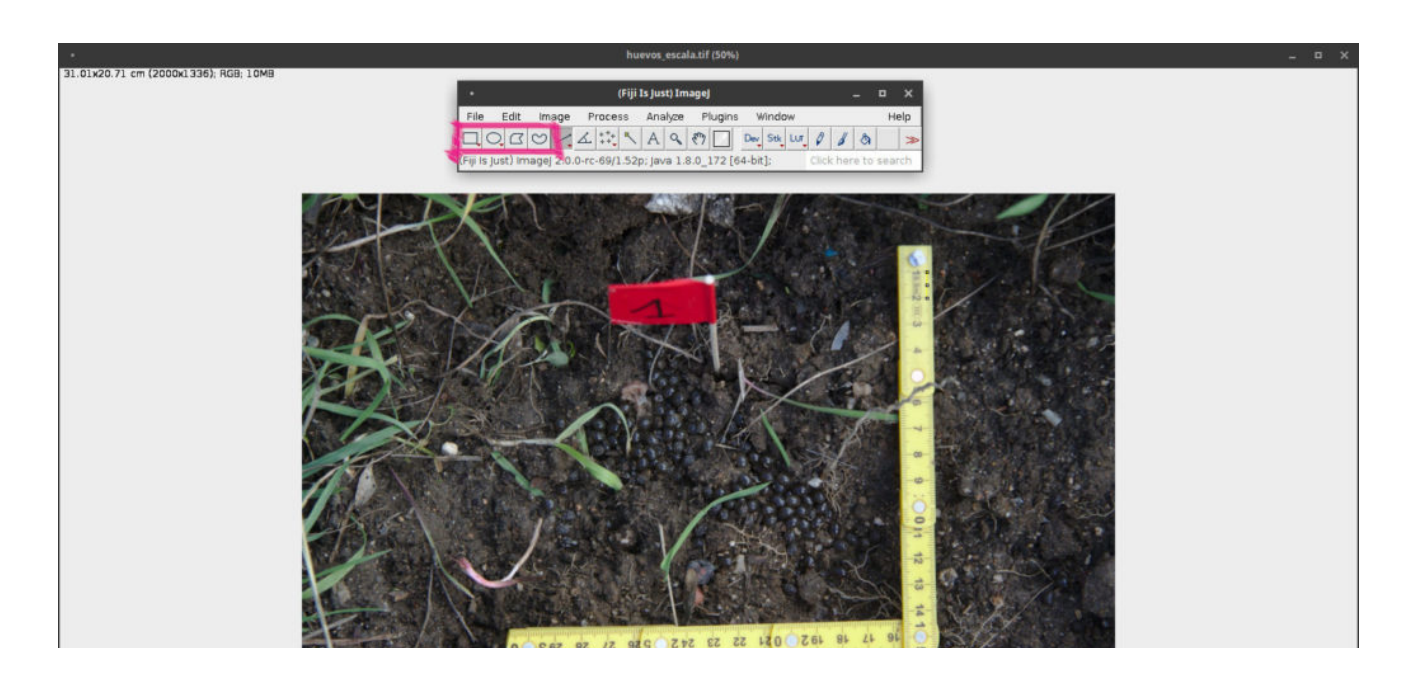

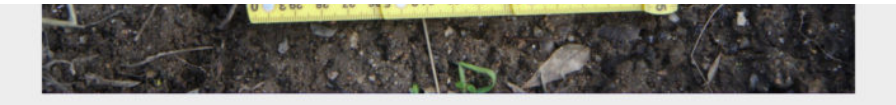

**IMVEC.tech - ALGUNOS DERECHOS RESERVADOS**